# Windows11の初期セットアップ方法(マイクロソフトアカウント)

マイクロソフトアカウントを使用した Windows11 の初期セットアップ方法について説明します。

重要)

- **必ず、電源コードをコンセントにつないだ状態**で実施してください。
- 必ず、インターネットに接続した状態で実施してください。
- 10~20分程度かかりますので、時間に余裕がある時に実施してください。
- 機種によって画面や手順が異なる場合があります。

#### 手順)

- 1. PCの電源を起動する。
- 2. [日本]を選択し、[はい]をクリックする。

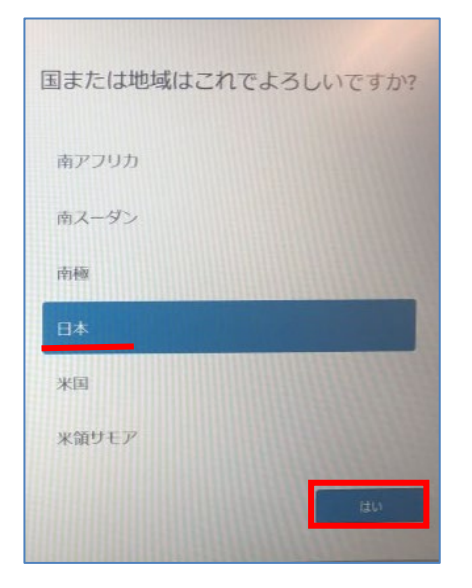

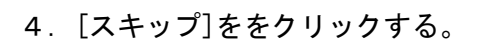

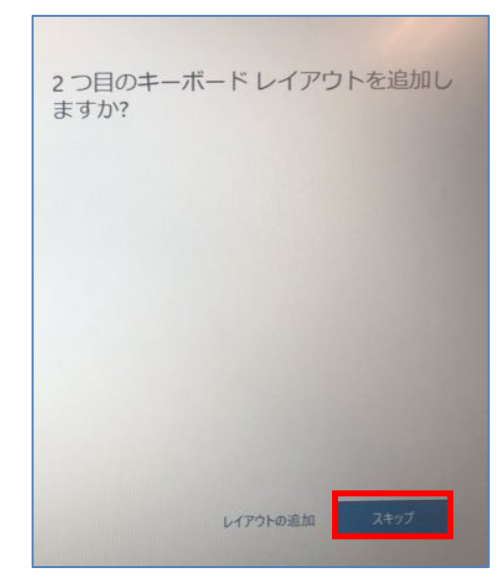

### 3. [Microsoft IME]を選択し、[はい]を クリックする。

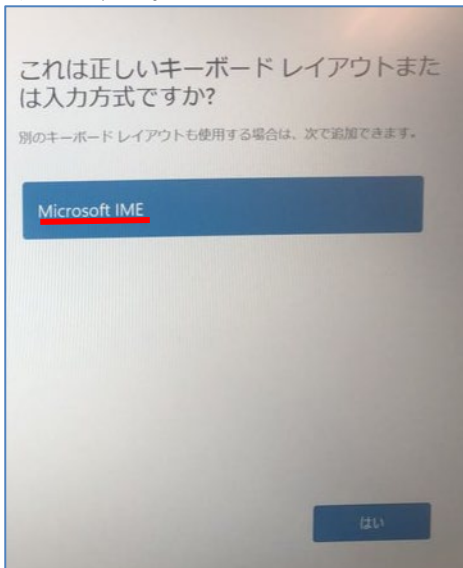

5. ネットワークに接続する。

※ここでは大学の無線LANに接続した場合の手順を記載していますが、 自宅等の環境に合わせて各自で設定してください。

①ネットワーク名の[SOCU]を選択し、[接続]を クリックする。

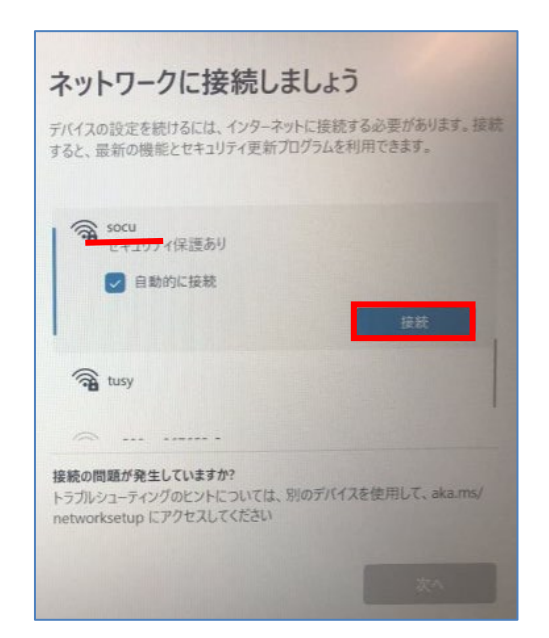

③[接続]をクリックする。

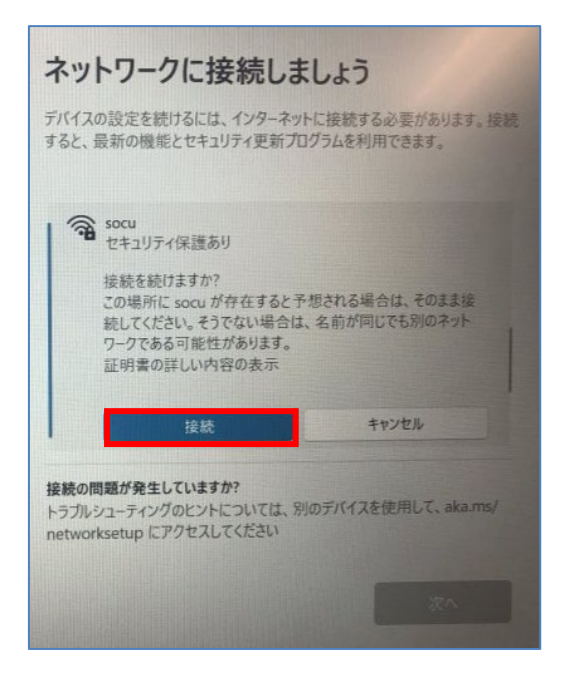

#### ②socuアカウントの[ユーザ名]と[パスワード]を 入力し、[OK]をクリックする。 ユーザ名:f122999

パスワード:ご自身で設定したもの

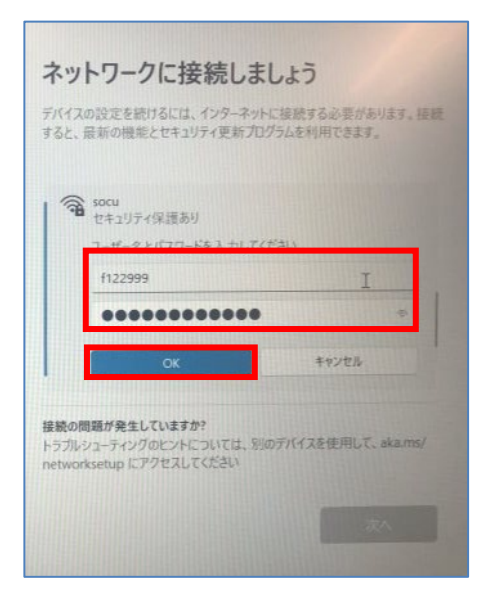

# ④[次へ]をクリックする。

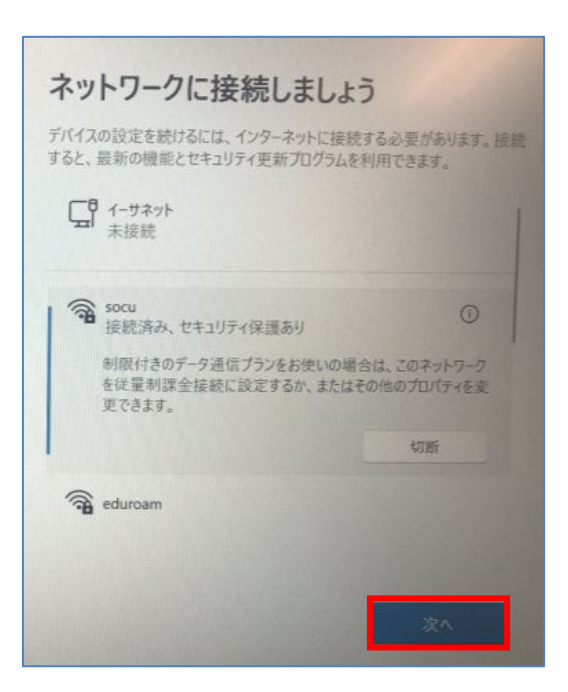

6. ライセンス契約の内容を最後まで確認し、 [同意]をクリックする。

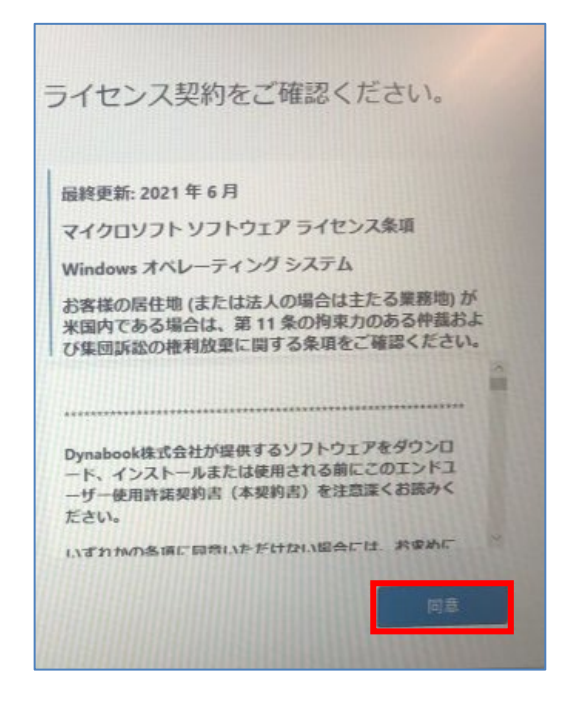

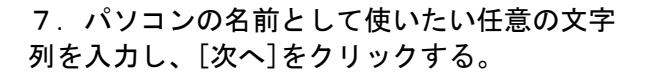

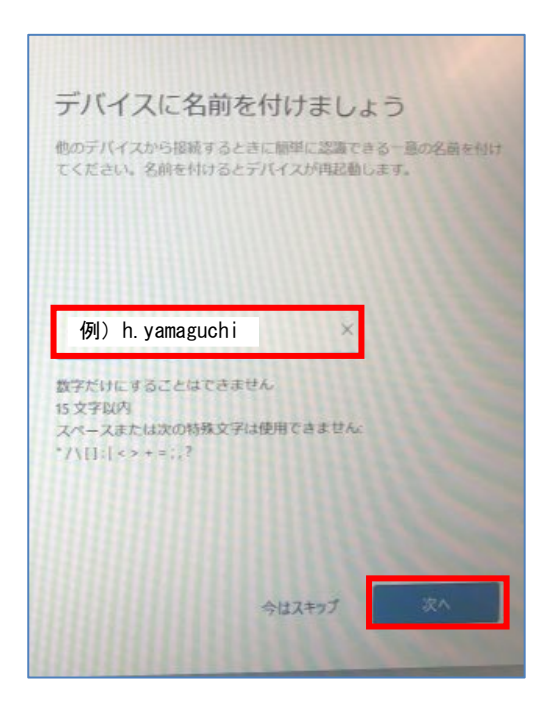

- 8. マイクロソフトアカウントを追加する。
  - ※ここでは**新規にマイクロソフトアカウントを作成する手順**を記載していま
- す。

①[作成]をクリックする。

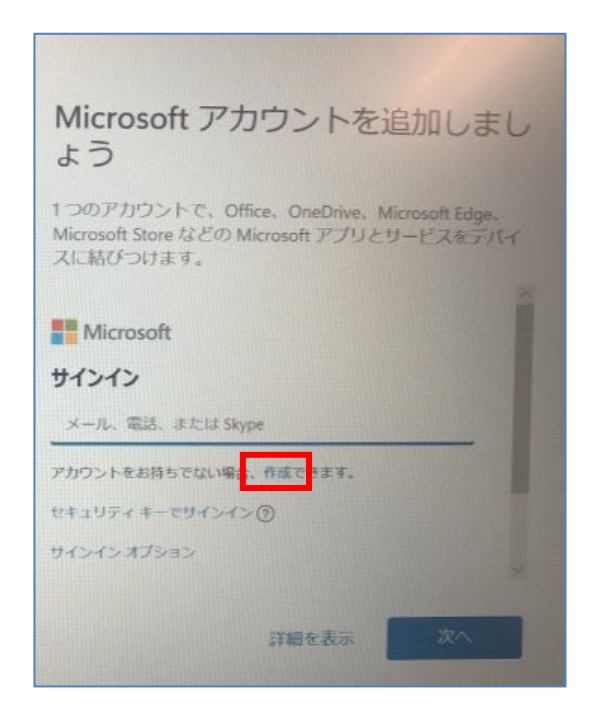

②マイクロソフトアカウントとして使いたい任意 の文字列を入力し、[次へ]をクリックする。 ※ドメインは [@outlook. jp]を選択する。

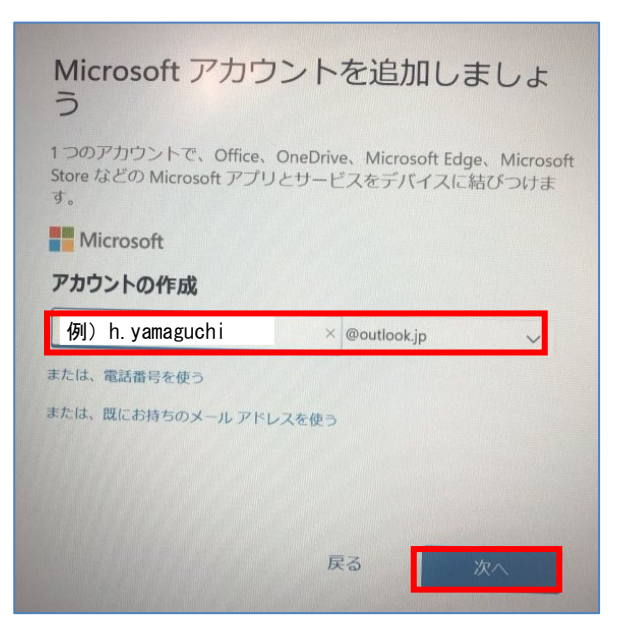

# ③パスワードを入力し、[次へ]をクリックする。

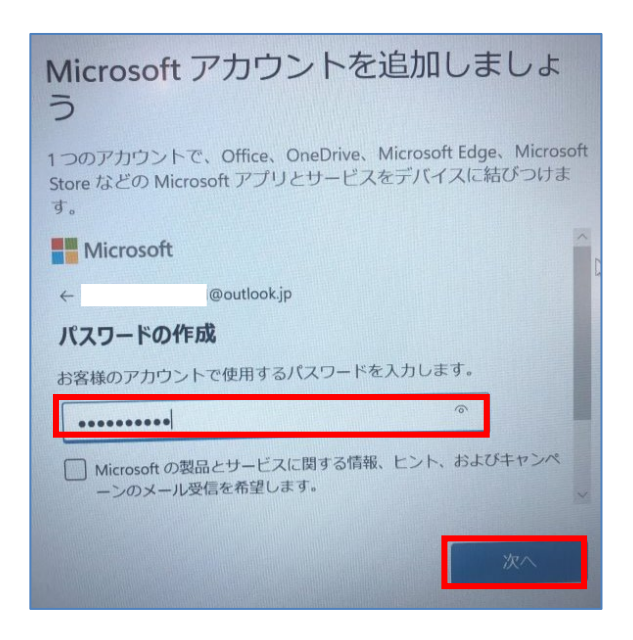

④[姓]と[名]を入力し、[次へ]をクリックする。

| Microsoft アカウントを追加しましょう                                                                             |   |
|----------------------------------------------------------------------------------------------------|---|
| 1 つのアカウントで、Office、OneDrive、Microsoft Edge、Microsof<br>Store などの Microsoft アプリとサービスをデバイスに結びつけま<br>す。 | t |
| Microsoft                                                                                           |   |
| ← kashidashi2022-01@outlook.jp                                                                      |   |
| お名前の入力                                                                                              |   |
| このアプリを使用するには、もう少し詳しい情報が必要です。                                                                        |   |
| 山口                                                                                                  |   |
| 花子 ×                                                                                                |   |
| ×                                                                                                   |   |
| 次へ <b>し</b>                                                                                         |   |

# ⑤[日本]を選択し、生年月日を入力して、[次へ] をクリックする。

| Microsoft<br>う                    | アカウ                    | ントな              | を追か            | ロしまし                 | しよ               |
|-----------------------------------|------------------------|------------------|----------------|----------------------|------------------|
| 1 つのアカウント<br>Store などの Micr<br>す。 | で、Office、<br>osoft アプリ | OneDrive<br>とサービ | 、Micro<br>スをデル | soft Edge、<br>(イスに結び | Microsoft<br>つけま |
| このアプリをご使り<br>日は、お客様の年間            | 用いただく前<br>齢に応じた設       | にもう少し<br>定を行うの   | ン情報が必<br>のに役立ち | ら要です。生<br>うます。       | 年月               |
| 圖/地域<br>日本                        |                        |                  |                | ~                    |                  |
| 生年月日<br>2003年 I                   | 4月                     | ~                | 2日             | ~                    |                  |
|                                   |                        |                  |                |                      | ×                |
|                                   |                        |                  |                | <i>"</i>             | <u>۲</u> ۸       |

⑥②で作成したマイクロソフトアカウント以外の ご自身で所有するメールアドレスを入力し、[次 へ]をクリックする。

| Wicrosoft アカウントを追加しましょ<br>う                                                                          |           |
|----------------------------------------------------------------------------------------------------|-----------|
| つのアカウントで、Office、OneDrive、Microsoft Edge、Micro<br>Store などの Microsoft アプリとサービスをデバイスに結びつけ<br>す。        | soft<br>≢ |
| セキュリティ情報の追加                                                                                          | ~         |
| セキュリティ情報によってアカウントが保護されます。セキュリティ情報は、パスワードの回復、アカウントの八ッキング被害の防止、ブロック時のアカウントの復元などに使われます。スパムには<br>使われません。 |           |
| メールの追加                                                                                               |           |
| ご自身で所有するメールアドレス 🎽                                                                                    | ×         |

9. [今はスキップ]をクリックする。 ※顔認証はセットアップ後に設定できます。

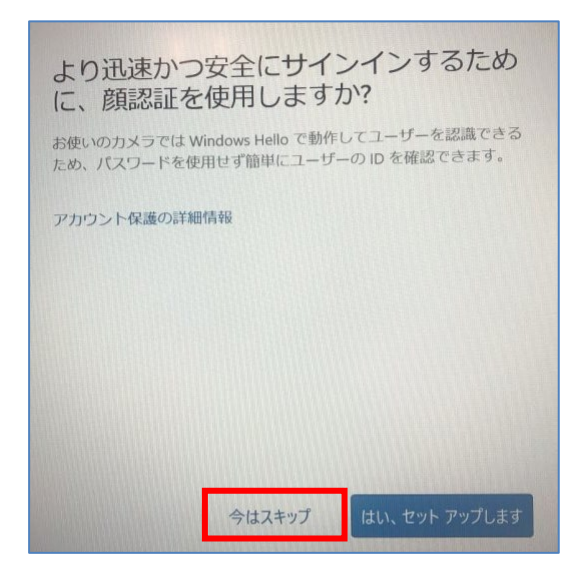

10. [PINの作成]をクリックする。

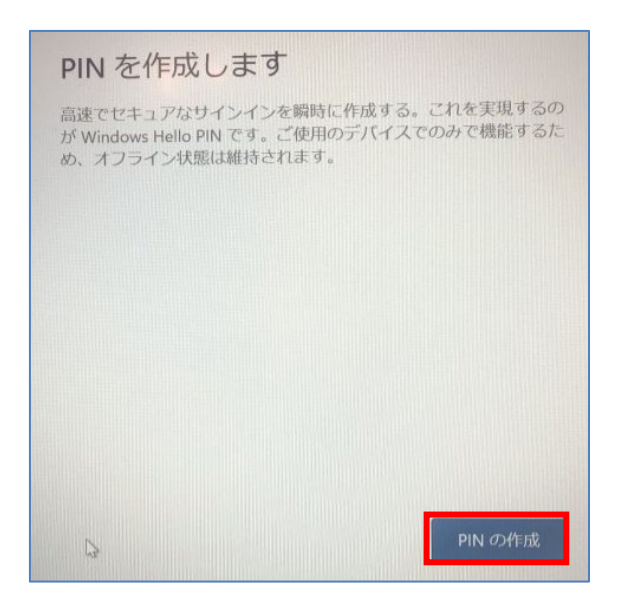

#### 1 1. PIN(4桁以上の数字)を2回入力して、 [0K]をクリックする。

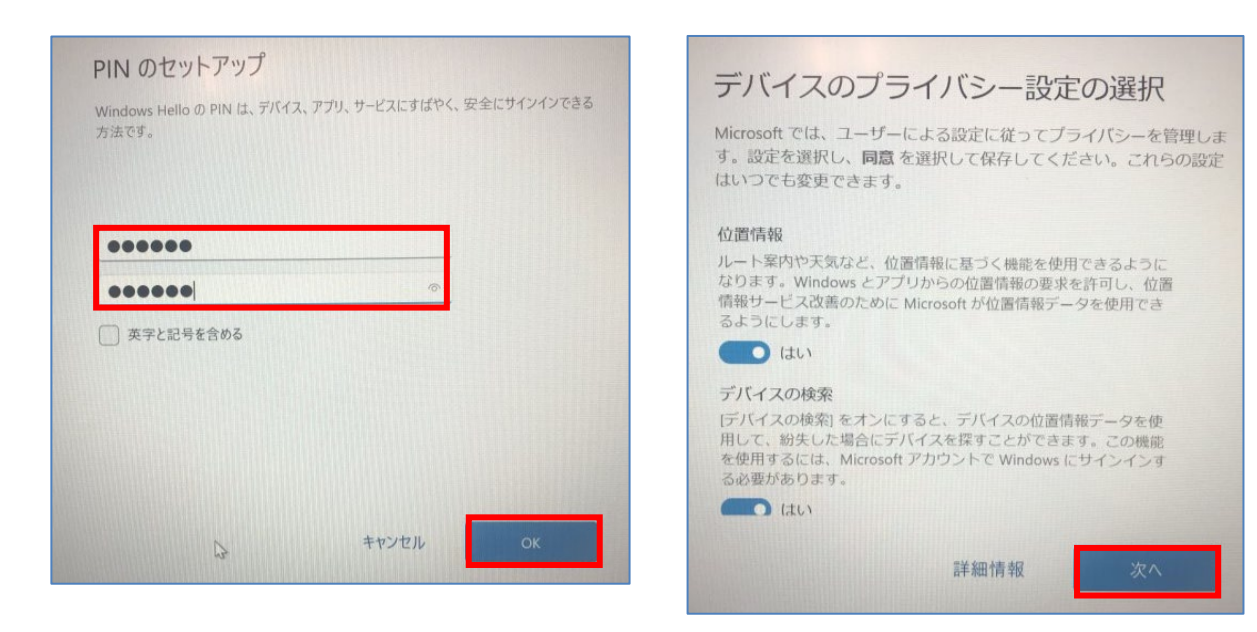

# 12. 設定内容をよく読み、問題なければ [次へ]を順次クリックする。

### 13. [同意]をクリックする。

| デバイスのプライバシー設定の選択                                                                         |
|------------------------------------------------------------------------------------------|
| Microsoft では、ユーザーによる設定に従ってプライバシーを管理しま<br>す。設定を選択し、同意を選択して保存してください。これらの設定<br>はいつでも変更できます。 |
| T                                                                                        |
| (it)                                                                                     |
| 広告識別子                                                                                    |
| アプリが広告識別子を使用して、アプリ プロバイダーのプライバシ<br>ー ポリシーに従って、よりカスタマイズされた広告を提供できるよ<br>うにします。             |
| (はい)                                                                                     |
|                                                                                          |
| 上記の設定や、Microsoft Defender SmartScreen の機能、関連する<br>データの転送と使用方法を確認するには、影響使用方法ではいます。        |
| ノーラの社区と19月7月かど11年8月9日には、計構1月報で選択します。                                                     |
|                                                                                          |
| 詳細情報 同意 ▶                                                                                |
|                                                                                          |

# 15. [このPCにのみファイルを保存する]をクリ ックする。

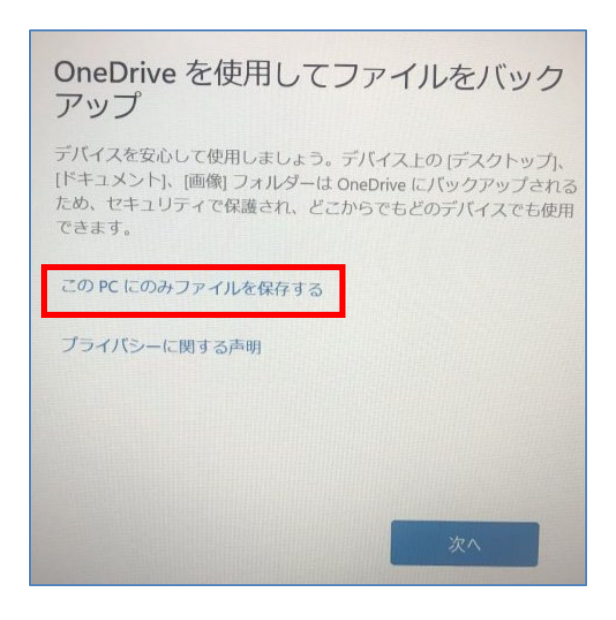

# 14. [スキップ]をクリックする。

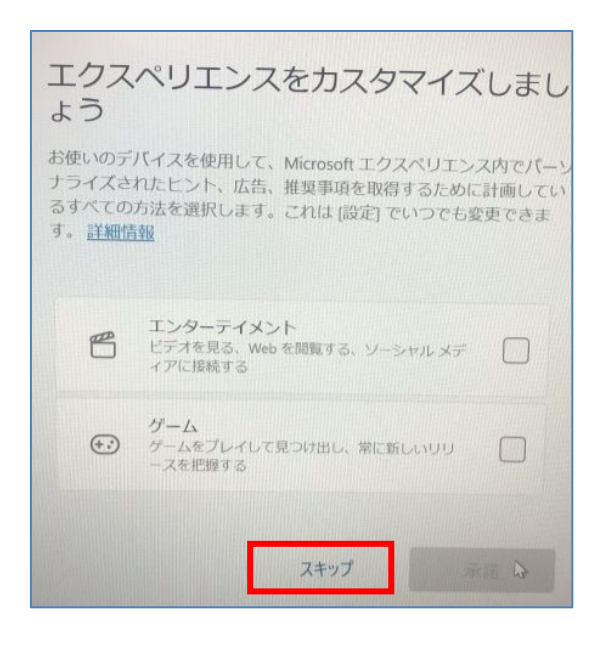

### 16. [名前][メール][日本]を確認し、[次へ]を クリックする。

| 情報提供<br>商品登録や商品(<br>登録をお願いし;<br>90日版が利用可)<br>う事をお勧めし; | ・サービス<br>に関するサービス<br>に関するサービス<br>ます。また本製品は<br>能です。ご利用開始<br>ます。 | のご案内<br><sup> </sup> | 5メールアドレスの<br>アークラウド™<br>- ユリティ対策を行 |
|-------------------------------------------------------|----------------------------------------------------------------|----------------------|------------------------------------|
| 名前                                                    |                                                                |                      |                                    |
| 花子                                                    | ×                                                              | 山口                   |                                    |
| メール                                                   |                                                                |                      |                                    |
|                                                       | @outlook.jp                                                    |                      |                                    |
| 国または地域                                                |                                                                |                      |                                    |
| 日本                                                    |                                                                | ~                    |                                    |
|                                                       |                                                                |                      |                                    |
|                                                       |                                                                |                      | -                                  |

17.体験版ウィルスバスター(90日間限定)が 不要な場合は、チェックボックスを外し、[次へ] をクリックする。

情報提供・サービスのご案内 商品登録や商品に関するサービス情報をお送りするメールアドレスの 登録をお願いします。また本製品はウイルスバスタークラウド™ 90日版が利用可能です。ご利用開始時よりこのセキュリティ対策を行 う事をお勧めします。 □ 使用許諾契約に同意しウイルスバスターの利用を開始します。な イルスバスター利用後は脅威情報と端末環境情報がトレンド 7-「美信されます。いずれも同意する場合はチェックオン を確認 をクリックしてください。 体験版ウィルスバスター(90日間限定)が 不要な場合は、チェックボックスを外す

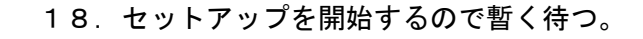

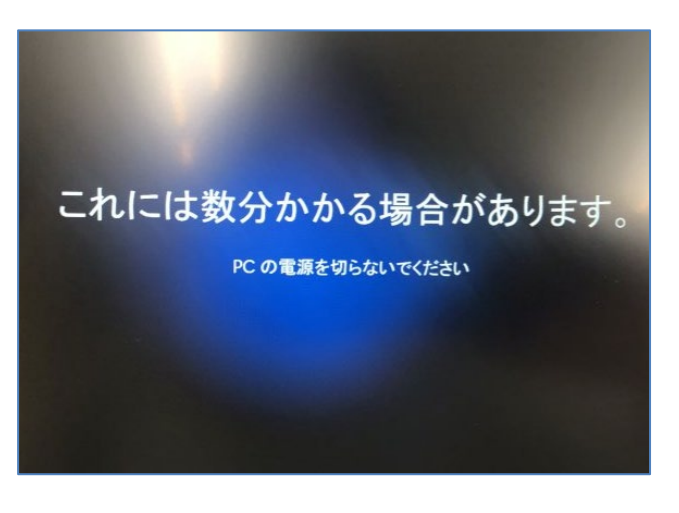

19. デスクトップ画面が表示される。

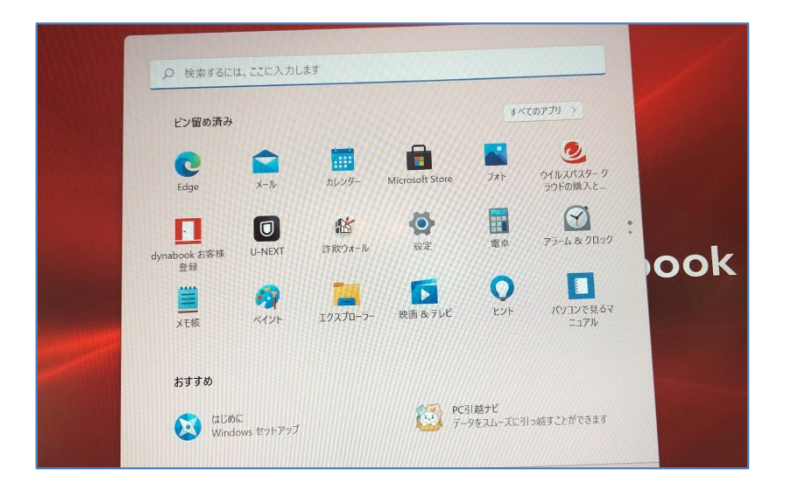

以上